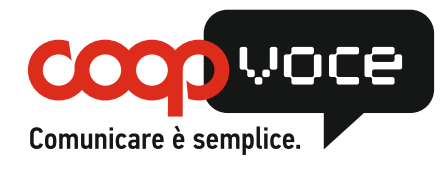

# **CONFIGURAZIONE GPRS / INTERNET**

## Sistema Operativo: WindowsPhone

IMPORTANTE: Scegliere la configurazione in base alla Vostra versione del sistema operativo.

### 1) Sistema Operativo: 8.1

- Scorrere il display verso destra ed entrare nel Menù
- Scegliere la voce Impostazioni
- Selezionare Rete Cellulare e SIM
- Attivare Reti dati e tornare indietro alla schermata precedente
- Premere *Punto di accesso*
- Premere sul profilo *Coop* per attivarlo (se presente)

### Se profilo non presente:

- Premere sul pulsante + e digitare nei campi
   Nome punto di accesso: web.coopvoce.it
   Nome connessione: Coopvoce
- Selezionare il tasto Salva
- Premere sul nome del profilo per renderlo attivo.

### 2) Sistema Operativo: 8.x

- Scorrere il display verso destra ed entrare nel Menù
- Scegliere la voce Impostazioni
- Selezionare *Punto di accesso*
- Premere Aggiungi
- Nella sezione *APN Internet*, inserire i seguenti campi, accertandosi che gli altri siano vuoti:
   Nome: COOP GPRS
- APN: web.coopvoce.it
- Seleziona il tasto di conferma in basso
- Premi sul nome del profilo per renderlo attivo.

#### 3) Sistema Operativo: v. 7.x

- Dal menu principale selezionare la voce Impostazioni
- Scorrere l'elenco fino a selezionare la voce *Rete dati*
- Scorrere l'elenco fino a selezionare la voce *Modifica APN*
- Compilare i campi proposti come segue: APN: web.coopvoce.it Nome utente: (nessuno) Password: (nessuno)
- Cliccare sull'icona Fatto per salvare
- Premere il tasto *Indietro* fino a tornare al menu principale.